## How To Purchase Professional Liability Insurance

Step 1:

Log in to your myCSUB. From your Student Center, find the options menu.

| <ol> <li>You are not enrolled in class</li> </ol> | sses.                        |  |
|---------------------------------------------------|------------------------------|--|
| Enrollment Shopping Cart                          | Schedule Planner Order Books |  |
|                                                   |                              |  |
| ances                                             |                              |  |
| You have no outstanding c                         | harges at this time.         |  |
| nportant Student Fee Inform                       | ation                        |  |

Step 2: Select "Make Payment"

| > | <b>*</b> ;                                            |
|---|-------------------------------------------------------|
| > | Academics                                             |
| > |                                                       |
| > | You are not enrolled in classes.                      |
| > | Enrollment Shopping Cart Schedule Planner Order Books |
|   | Finances                                              |
|   | 1 You have no outstanding charges at this time.       |
|   | *Important Student Fee Information                    |
|   | >                                                     |

## Step 3:

Close out the pop-up notification. Then select "Miscellaneous Fees"

| CSU Bakersfield                                                                                                    | Overvi                                | ew                                                                            |                              | ٦            | Notifications                                                                                                    |
|----------------------------------------------------------------------------------------------------|---------------------------------------|-------------------------------------------------------------------------------|------------------------------|--------------|----------------------------------------------------------------------------------------------------|
| My Account         Overview         Image: Constraint of the second second secon | CSU Bakersfield with Smartpay and ACH |                                                                               |                              | ſ            | There is <b>no charge</b> for using<br>an <b>electronic check</b> . All you need is<br>your bank routing number and<br>account number to use this<br>payment option. Please note<br>electronic checks can take up to 7<br>business days to clear.                 |
| Sign Out                                                                                                    | Your account                          | Your account does not currently have any outstanding charges. Available items |                              |              | The CSU makes every effort to keep<br>student expenses to a minimum.<br>Fees listed in published schedules<br>or student accounts may need to be<br>increased when public funding is<br>inadequate. Therefore, CSU must<br>reserve the right, even after fees are |
|                                                                                                    | Available ite                         |                                                                               |                              |              |                                                                                                    |
|                                                                                                    |                                       | Pay Your Account Balance                                                      | <b>Misc</b><br>Misce<br>Grad | 9<br>  <br>: | initially charged or initial fee<br>payments are made, to increase or<br>modify any listed fees. All listed<br>fees, other than mandatory<br>systemwide fees, are subject to<br>change without notice, until the                                                  |

## Summary

| Your acc  | ount does not currently have any outstanding charges.                                                                                                    |                 |
|-----------|----------------------------------------------------------------------------------------------------|-----------------|
| Available | e items                                                                                                    | <u>View all</u> |
|           | Pay Your Account Balance       Miscellaneous Fees         Miscellaneous Fees (Parking Permit, Grad chec       Antelope Valley Orientation         Antelope Valley Orientation       Antelope Valley Orientation | >               |
|           | Anterope valley Orientation                                                                                                    |                 |

Step 4: Select the option for "Credential Services" under the "Miscellaneous Fees" section.

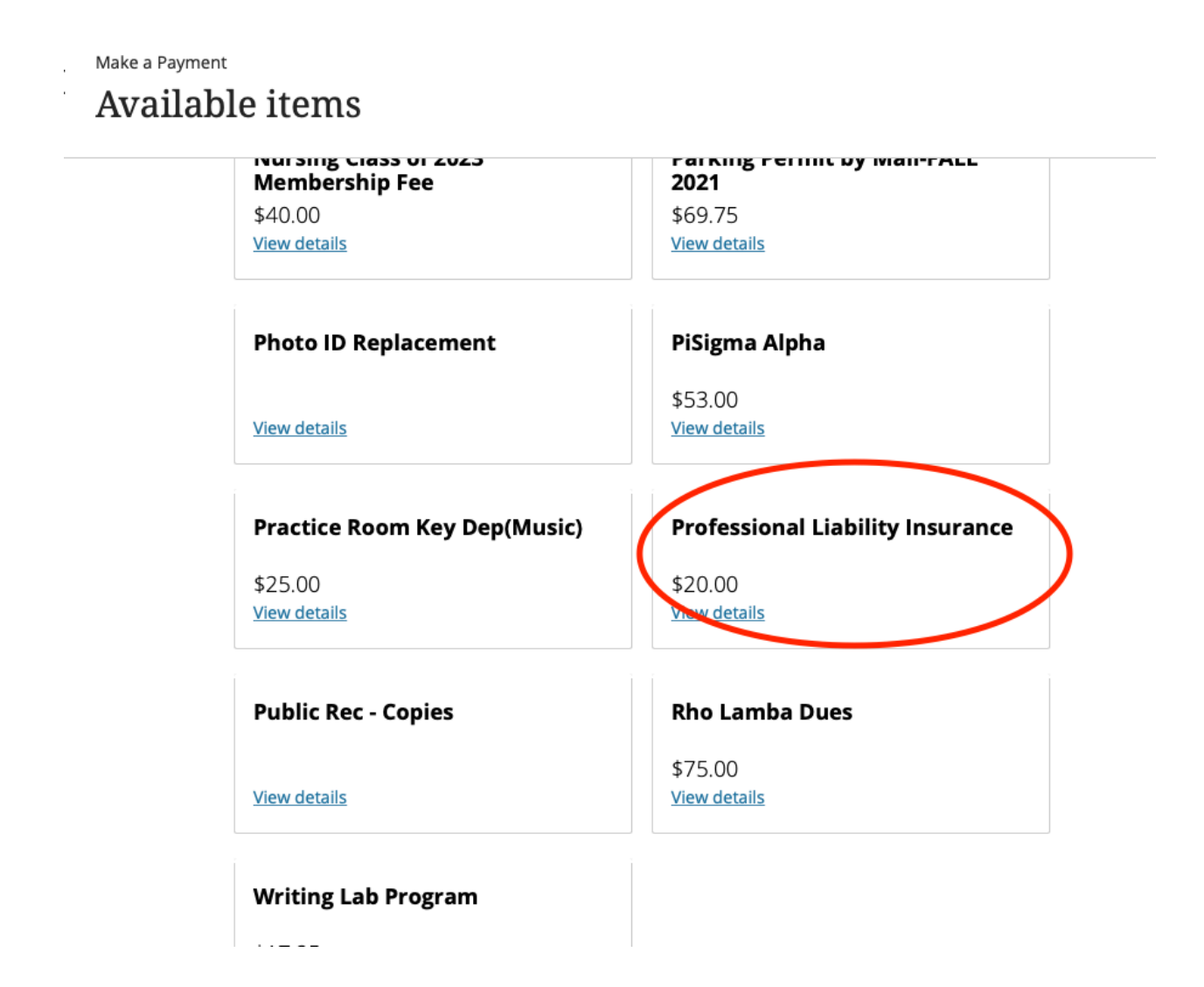

## Step 5: Enter your name, then select "Add to Payment"

| ×    | Make a Payment Availabl | e items                                                                   | Available items<br>Item details      |                                                        |
|------|-------------------------|---------------------------------------------------------------------------|--------------------------------------|--------------------------------------------------------|
|      |                         | <u>View details</u>                                                       | <u>View de</u>                       | Professional Liability Insurance                       |
|      |                         | Nursing Class of 2023<br>Membership Fee<br>\$40.00<br><u>View details</u> | Parkii<br>2021<br>\$69.15<br>View de | \$20.00<br>* Name<br>Student<br>Moviesum 50 characters |
| · →. |                         | Photo ID Replacement                                                      | PiSign<br>\$53.00<br>View de         |                                                        |
|      |                         | Practice Room Key Dep(Music)                                              | Profe                                |                                                        |
|      |                         | \$25.00<br><u>View details</u>                                            | \$20.00                              |                                                        |
|      |                         | View details                                                              | \$75.00<br><u>View de</u>            |                                                        |
|      |                         |                                                                           |                                      | Cancel Add to payment                                  |

Step 6: Select "Pay now"

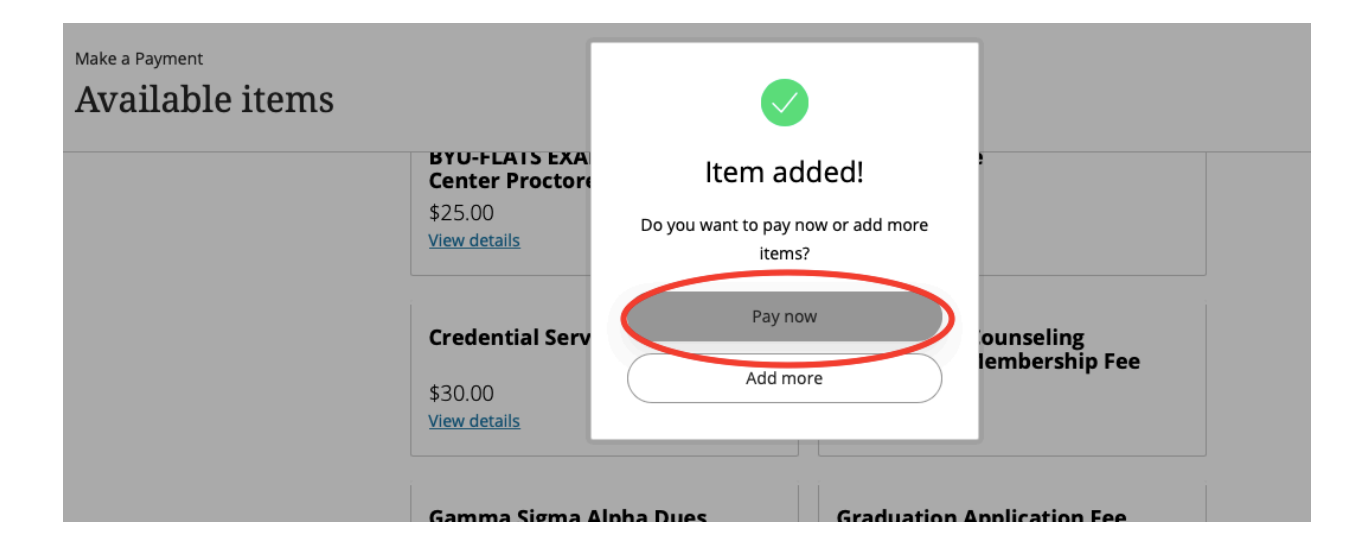

Step 7:

Once you've made sure the correct items are listed under "Selected Items," select "Continue."

| 1 item \$20   Remaining due \$0  |                                           |            |  |  |  |
|----------------------------------|-------------------------------------------|------------|--|--|--|
| Professional Liability Insurance |                                           |            |  |  |  |
| Edit details   Remove            |                                           |            |  |  |  |
|                                  |                                           |            |  |  |  |
|                                  |                                           |            |  |  |  |
| Would you like to pa             | Would you like to pay for something else? |            |  |  |  |
| Available items                  |                                           |            |  |  |  |
| Pay Your Account Balance         | Miscellaneous Fees                        |            |  |  |  |
|                                  | Miscellaneous Fees (Parking Permit, Grad  |            |  |  |  |
| <u>View category</u>             | View category                             |            |  |  |  |
| Antelope Valley Orientation      | BPA Trips                                 |            |  |  |  |
| Antelope Valley Orientation      | Business & Public Administration Trips    |            |  |  |  |
| View category                    | View category                             |            |  |  |  |
|                                  |                                           |            |  |  |  |
| ndicates required field          |                                           | $\bigcirc$ |  |  |  |
|                                  | Cancel Continue                           | >          |  |  |  |

Step 8: Select "Payment method"

| Pay amount |                          | Payment method<br>• • •    |
|------------|--------------------------|----------------------------|
|            |                          | How would you like to pay? |
|            | Payment amount           |                            |
|            | \$30                     | Select payment method      |
|            | * Payment method         |                            |
|            | New credit or debit card |                            |
| (          | New bank account         |                            |
|            | New 529 Savings Plan     |                            |
|            | International payment    |                            |

Step 9: Finalize your payment. A receipt will be emailed to you.